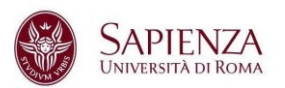

# **Configurazione Microsoft Outlook**

#### Configurazione automatica

Dalla schermata iniziale di Outlook (oppure tramite Aggiungi Account) si arriva alla seguente schermata dove è possibile inserire l'account uniroma1.it da configurare:

| × |
|---|
|   |
|   |
|   |
|   |
|   |
|   |
|   |

Sulla pagina seguente inserire l'account istituzionale da configurare

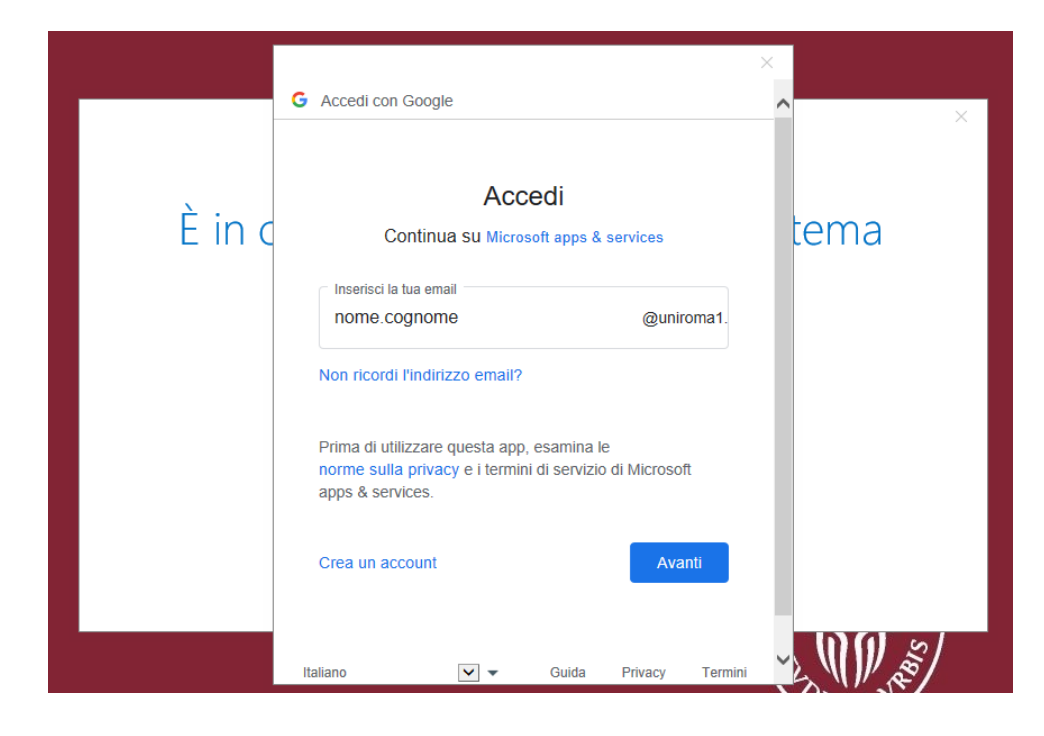

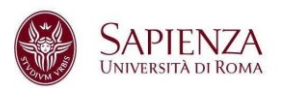

Dopo aver selezionato il pulsante AVANTI, si aprirà un finesta con la pagina di login di Ateneo. Scegliere la modalità di login preferita:

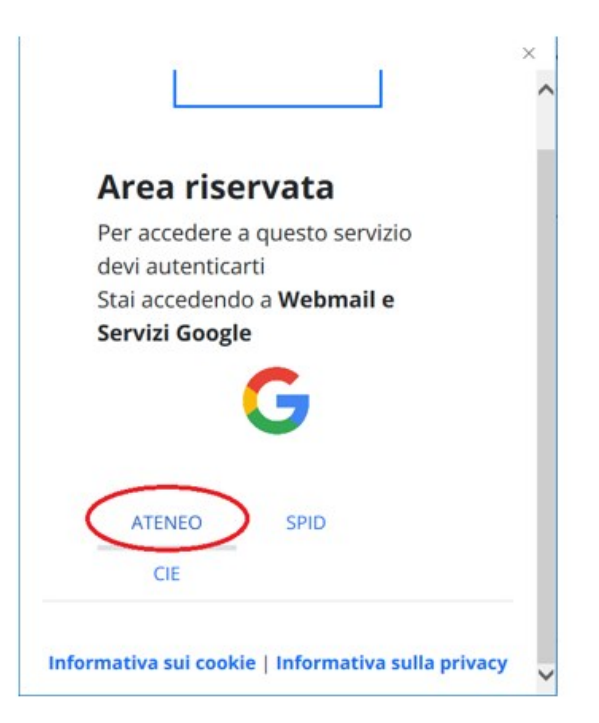

La pagina successiva che potrebbe apparire un po' sgranata, è il riadattamento in piccola finestra della maschera di login IDM:

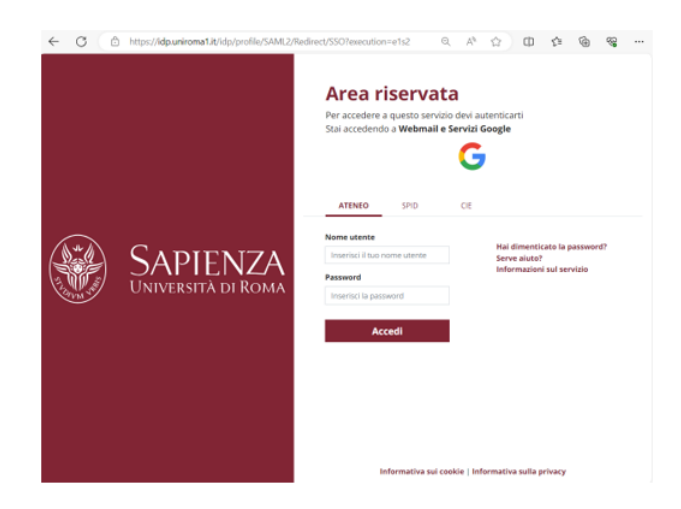

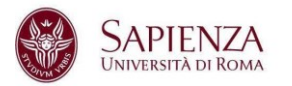

#### Configurazione manuale

Dalla schermata iniziale di Outlook (oppure tramite Aggiungi Account) si arriva alla seguente schermata dove è possibile inserire l'account uniroma1.it da configurare. Selezionando la voce "Opzioni avanzate" è possibile configurare manualmente l'account:

|                                                                      | × |
|----------------------------------------------------------------------|---|
|                                                                      |   |
| Benvenuto in Outlook                                                 |   |
| Immettere un indirizzo di posta elettronica per aggiungere l'account |   |
| nome.cognome@uniroma1.it                                             |   |
| Opzioni avanzate ^                                                   |   |
| Consenti la configurazione manuale dell'account                      |   |
| Connetti                                                             |   |
|                                                                      |   |
|                                                                      |   |
|                                                                      |   |
|                                                                      |   |

### Selezionare Google

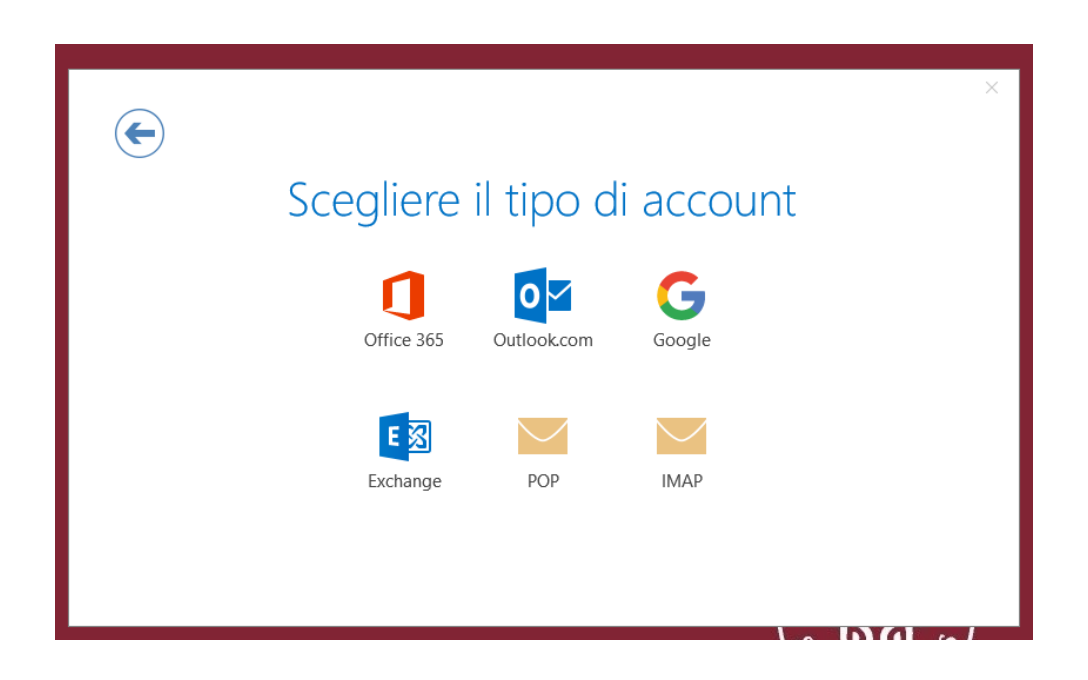

CENTRO INFOSAPIENZA

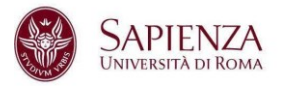

Nella schermata seguente lasciare i parametri indicati (come nello screenshot allegato):

- Posta in arrivo Server: Imap.gmail.com Porta: Porta 993 Metodo di crittografia: Crittografia SSL/TLS
- Posta in uscita Server: Smtp.gmail.com Porta: 465 Metodo di crittografia: Crittografia SSL/TLS

| Impostazioni account IMAP per paola.luciani@uniroma1.it                                                                                                    | × |
|----------------------------------------------------------------------------------------------------|---|
| Posta in arrivo<br>Server imap.gmail.com Porta 993<br>Metodo di crittografia SSL/TLS V<br>Richiedi accesso con autenticazione password di protezione (SPA) |   |
| Posta in USCITa<br>Server smtp.gmail.com<br>Metodo di crittografia SSL/TLS<br>Richiedi accesso con autenticazione password di protezione (SPA)             |   |
| Connetti                                                                                                    |   |

Premendo sul pulsante Connetti si aprirà un finesta con la pagina di login di Ateneo (la procedura che segue è già descritta in precedenza)

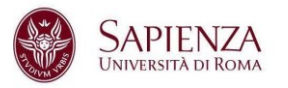

## Configurazione manuale con IMAP

Procedendo con la configurazione manuale, dalla schermata successiva si seleziona IMAP

| E |                               | × |
|---|-------------------------------|---|
|   | Scegliere il tipo di account  |   |
|   | Office 365 Outlook.com Google |   |
|   | E 🗟 🗹                         |   |
|   | Exchange POP IMAP             |   |
|   |                               |   |

E da qui si arriva alla finestra di autenticazione:

|                                                     | × ^ |
|-----------------------------------------------------|-----|
| Area riservata                                      |     |
| Per accedere a questo servizio<br>devi autenticarti |     |
| Stai accedendo a Webmail e                          |     |
| Servizi Google                                      |     |
| G                                                   |     |
| CIE SPID                                            |     |
| Informativa sui cookie   Informativa sulla privacy  | ~   |